# 公務人員回職復薪申請書

## 應用系統操作手冊 (人事人員用)

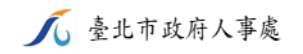

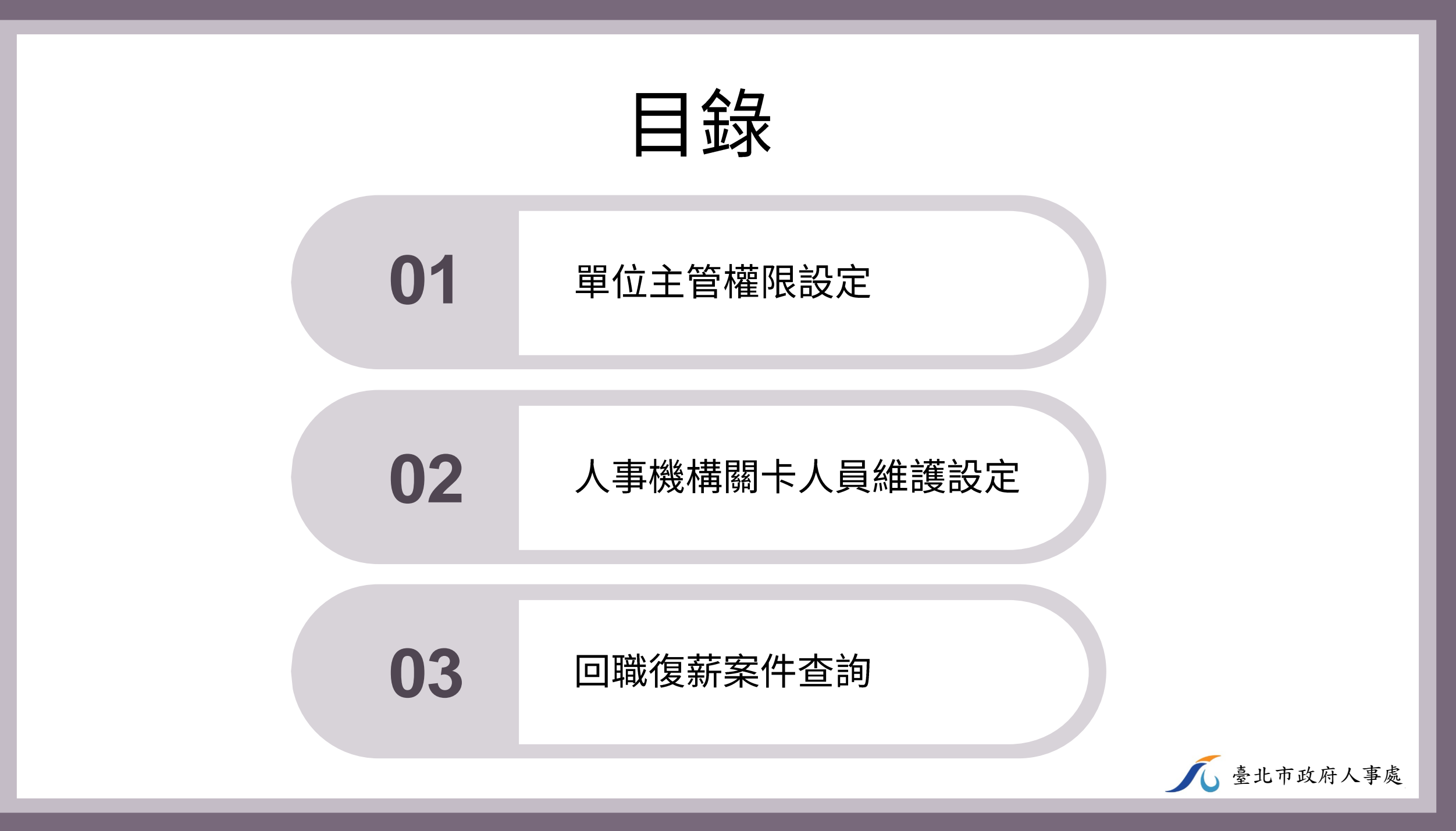

\*\*\*\*\*重要提醒:

因廠商尚有系統開發問題待解決,目前僅一級機關人事機構 具有此3種應用程式使用權限,二級機關人事機構無使用權限 ,將俟廠商開發完成後,新增二級機關權限

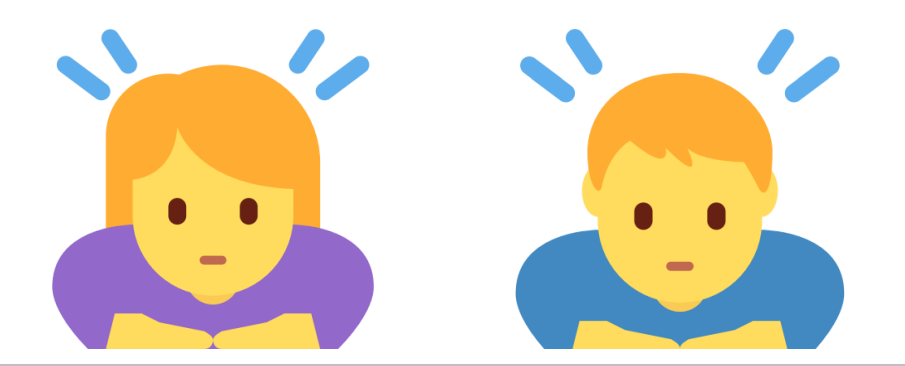

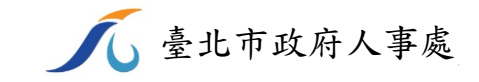

## 01 單位主管權限設定

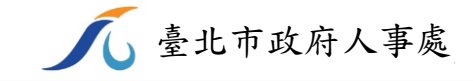

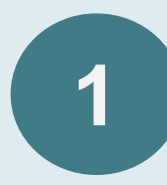

### TAIPEION路口網→資訊服務→表單流程平臺

**TAIPEION** ☑ 3 🖽 0 🖓 0 🖂 0 ふく Q Q 請輸入關鍵字 資訊服務  $\mathbf{\wedge}$ 系統列表 常用系統 Î 員工電子信箱(EXO) KM知識管理  $\overrightarrow{\mathbf{x}}$ myView 公務文件管理 行政作業 \* 5  $\overrightarrow{\Box}$ 研考便民 員工信箱(mail2000) TAIPEION即時通 影音服務 \* 新聞知識 資訊服務 \* 2 臺北e大 \* 網站整合平臺 市政大樓導引 圖資中心 人主政風 TPG(MAC)登錄 市政大樓場地租借 市政儀表板 23 圖資流通系統 機關內網 趵 Ê  $\overrightarrow{\Sigma}$  $\overrightarrow{\Delta}$ 田園銀行 資通訊計畫管理 資訊報修 TEIS環保稽查系統  $\overrightarrow{\Box}$  $\overrightarrow{\Delta}$ \* 採購文件管理 電子領據 資料填報 MyDoc 行事曆 布告欄  $\overrightarrow{\Box}$ 帳號管理系統  $\overrightarrow{}$ 表單流程平臺 教育訓練管理系統 數位票務管理平台 即時通APP > 💬

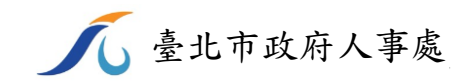

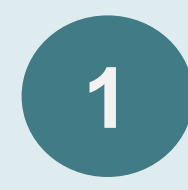

## 新增表單→人事處→公務人員回職復薪申請書-單位主管權限設定

| 表單流程平臺<br><sup>136</sup> | □ 人事處                |
|--------------------------|----------------------|
| 人事管理員 <b>^</b>           | 公務人員留職停薪申請書          |
| 新增表單                     |                      |
| 草稿(0)                    | 公務人員回職復薪申請書          |
| 待處理工作 ( <b>0</b> )       | 公務人員留職停薪申請書-查詢       |
| 批次處理(0) 🖌 🗸              |                      |
| 待領收工作 ( <b>0</b> )       | 公務人員回職復薪申請書-查詢       |
| 代理工作 (0)                 | 公務人員留職停薪申請書-單位主管權限設定 |
| 已處理工作                    |                      |
| 設定                       | 公務人員回職復薪申請書-單位主管權限設定 |

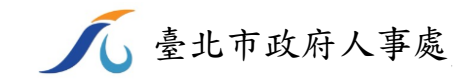

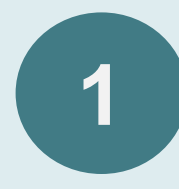

新增

修改

刪除

## 公務人員回職復薪申請書-單位主管權限設定

#### 回職復薪-申請書 單位主管 權限設定

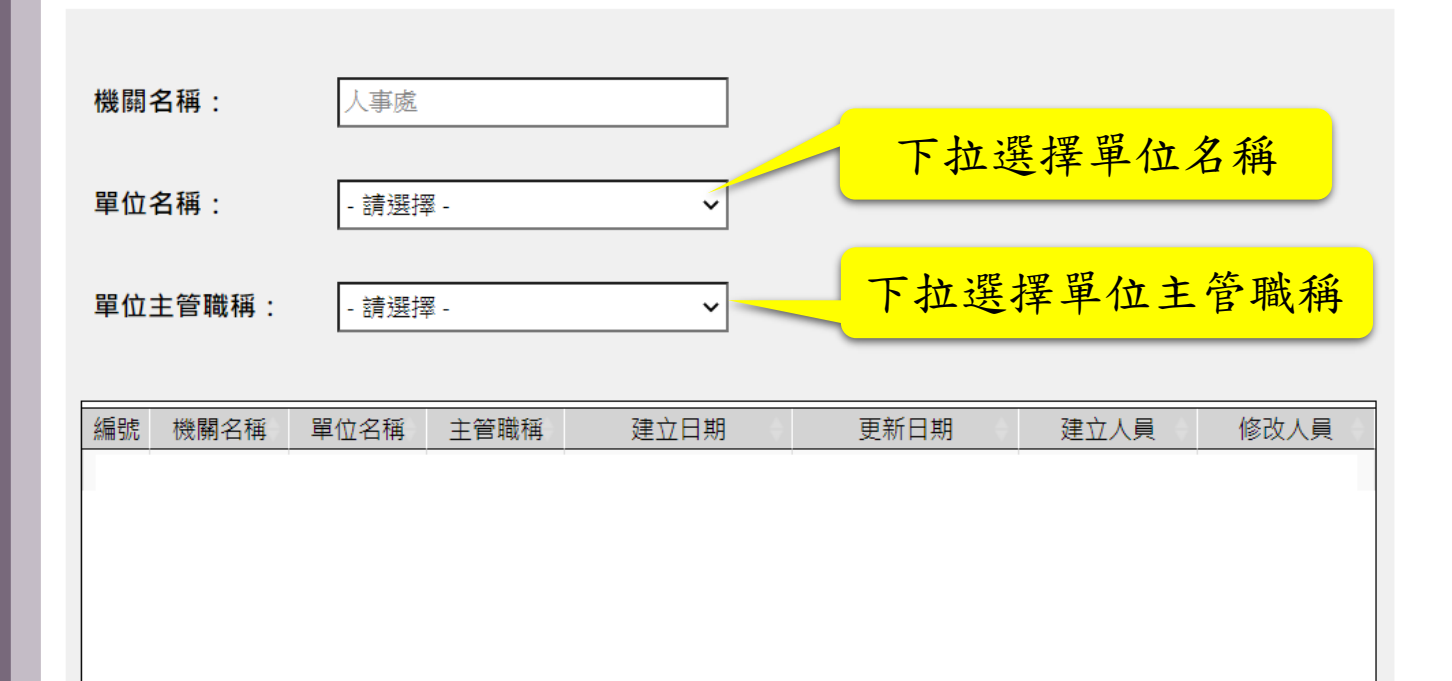

取消

| ***小提醒:           |
|-------------------|
| 須由人事人員先行設定單位主管權限, |
| 其才可查詢該單位的所有留職停薪及  |
| 回職復薪申請記錄          |
|                   |

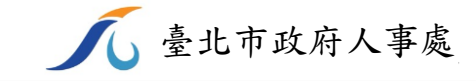

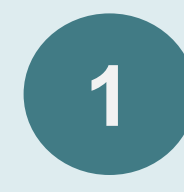

### 公務人員回職復薪申請書-單位主管權限設定

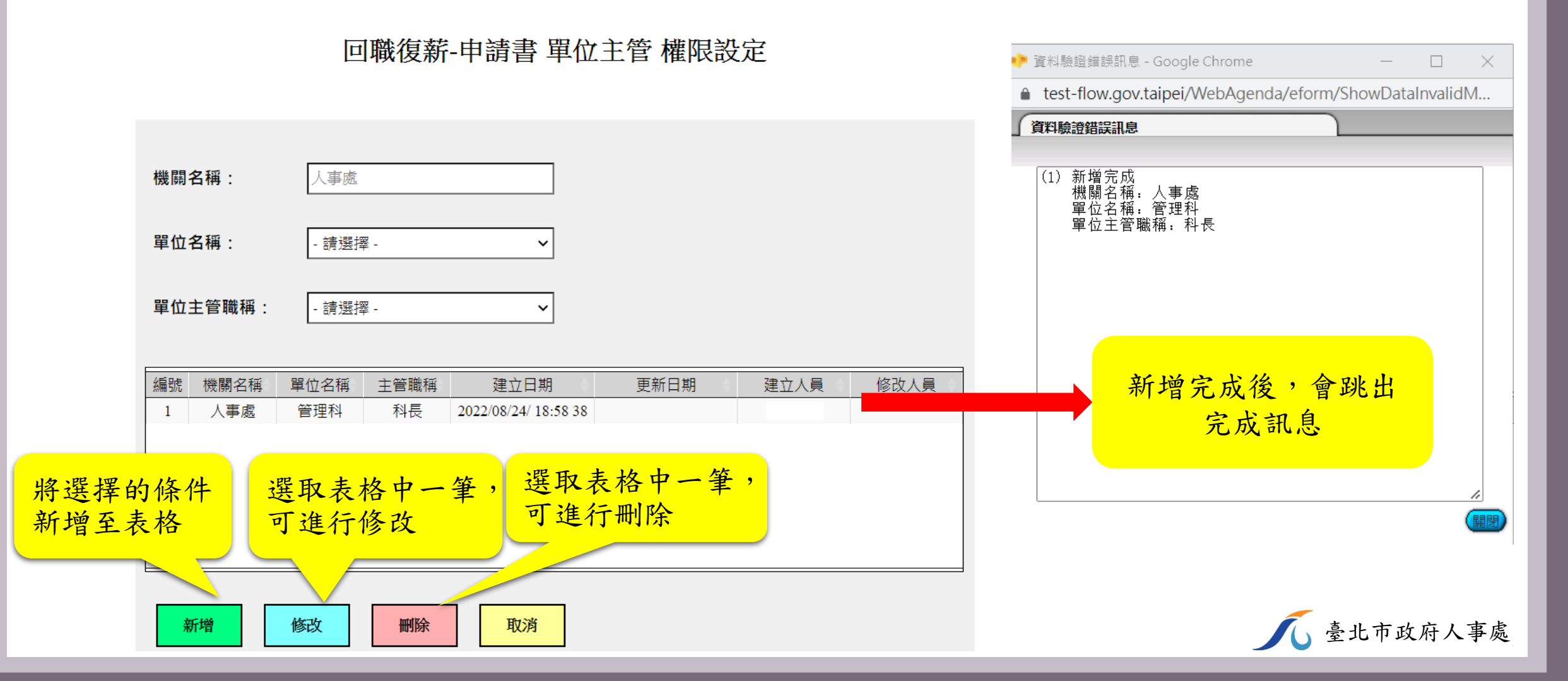

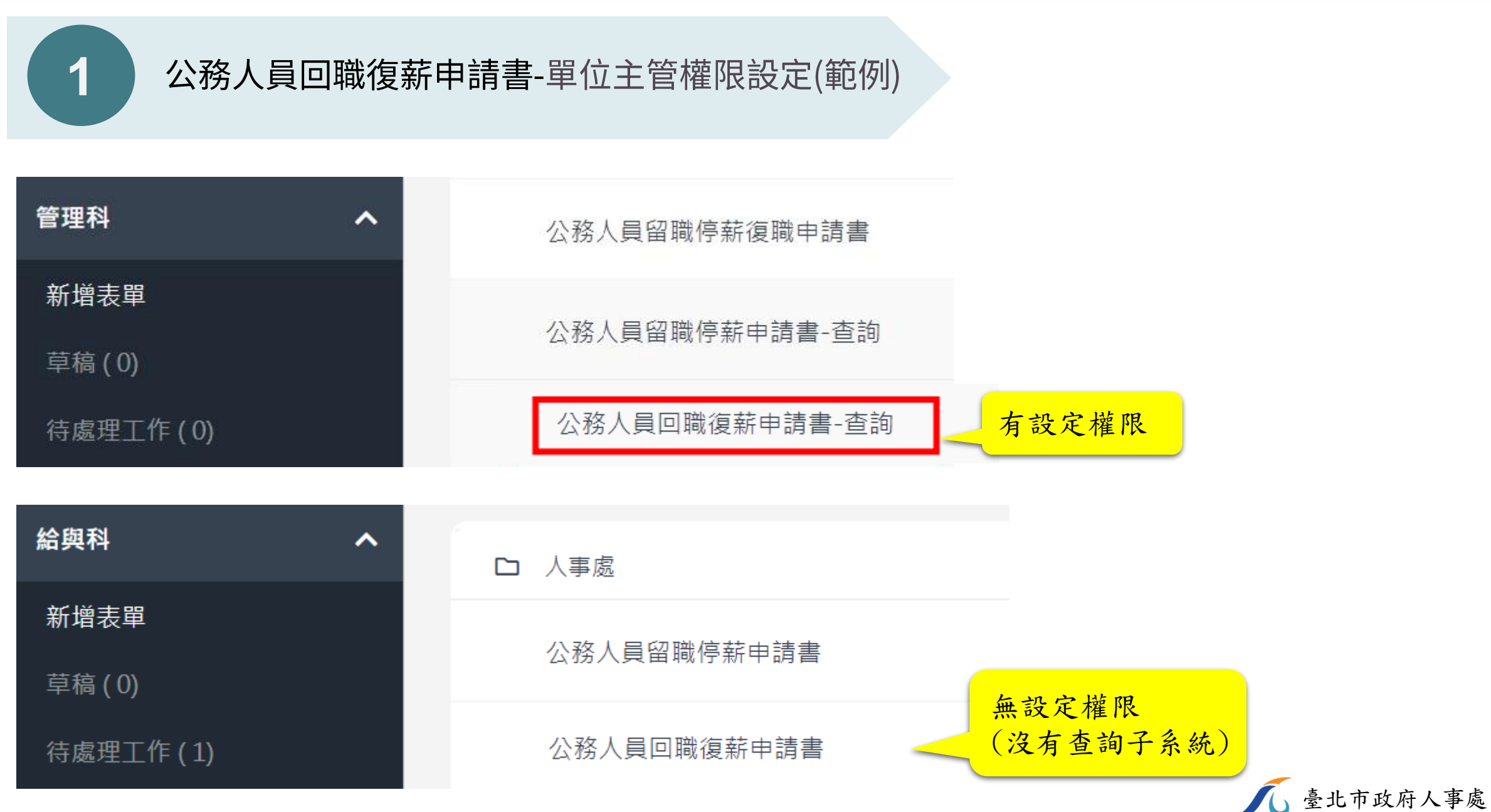

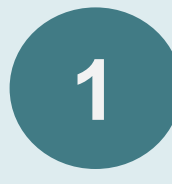

### 公務人員回職復薪申請書-單位主管權限設定(範例)

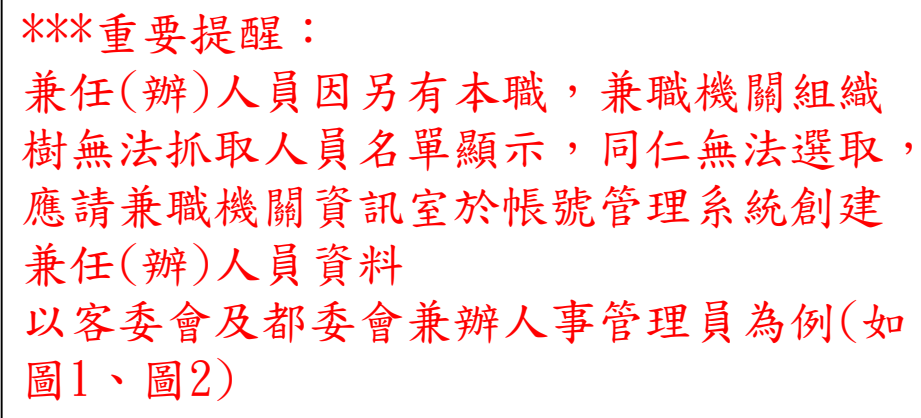

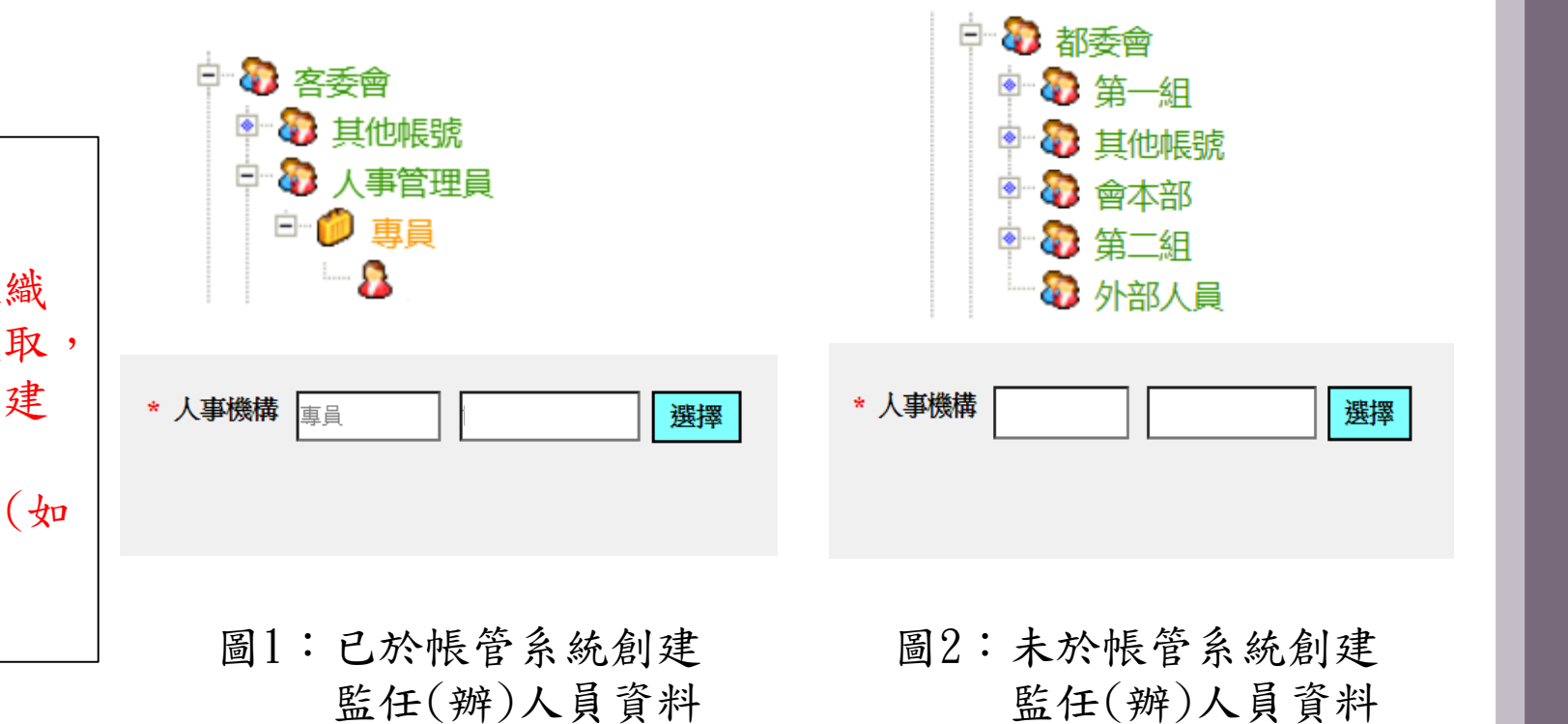

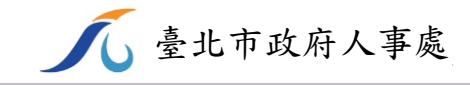

## 02 人事機構關卡人員維護設定

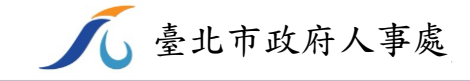

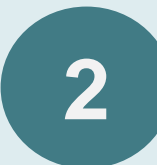

## TAIPEION路口網→資訊服務→表單流程平臺

|        | PEION      |                |     |             |   |          |   | 3 🗐 0 🎧 0   | □ 0 何偲嘉 • |
|--------|------------|----------------|-----|-------------|---|----------|---|-------------|-----------|
| 首頁     | <u>ه</u> ۲ | Q 請輸入關鍵字       |     |             |   |          |   |             | 0         |
| 系統列表   |            | 資訊服務           |     |             |   |          |   |             | ^         |
| 常用系統   | ☆          | KM知識管理         |     | myView      | ☆ | 公務文件管理   | ☆ | 員工電子信箱(EXO) | ☆         |
| 行政作業   | æ          |                |     |             |   |          |   |             |           |
| 研考便民   | ٢          | 員工信箱(mail2000) | *   | TAIPEION即時通 | * | 影音服務     | 公 | 新聞知識        |           |
| 資訊服務   | Œ          |                |     |             |   |          |   |             |           |
| 人主政風   | ළ          | 臺北e大           | *   | 網站整合平臺      | * | 市政大樓導引   |   | 圖資中心        |           |
| 財務地政   | ۲          | TPG(MAC)登錄     |     | 市政大樓場地租借    |   | 市政儀表板    |   | 圖資流通系統      |           |
| 機關內網   | 망~         |                |     |             |   |          |   |             |           |
| 測試區    | ☆          | 田園銀行           | ☆   | 資通訊計畫管理     | ☆ | 資訊報修     |   | TEIS環保稽查系統  |           |
| 通訊錄    | 8          |                |     |             |   |          |   |             |           |
| 行事曆    |            | 採購文件管理         |     | 電子領據        | * | 資料填報     |   | MyDoc       | 公         |
| 布告欄    |            | 帳號管理系統         | \$7 | 表單流程平臺      | 5 | 數位票務管理平台 |   | 教育訓練管理系統    |           |
| 即時涌APP | ~ 🖂        |                |     |             | ~ |          | 2 |             | ~         |

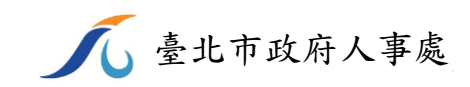

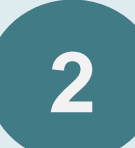

## 新增表單→人事處→公務人員回職復薪申請書-人事機構關卡人員維護設定

| 表單流程平臺<br>136      | □ 人事處                    |
|--------------------|--------------------------|
| 人事管理員 ^            | 公務人員留職停薪申請書              |
| 新増表單               |                          |
| 草稿 ( 0)            | 公務人員回職復薪申請書              |
| 待處理工作 ( <b>0</b> ) | 公務人員留職停薪申請書-查詢           |
| 批次處理(0) 💙          | 八致人员同聨海菇由建建 本韵           |
| 待領收工作(0)           | 公饬八貝凹則復新中胡音-旦问           |
| 代理工作 <b>( 0)</b>   | 公務人員留職停薪申請書-單位主管權限設定     |
| 已處理工作              | 公務人員回職海苑中結書_開位士答權限設定<br> |
| 設定 🗸               |                          |
|                    | 公務人員留職停薪申請書-人事機構關卡人員維護設定 |
|                    | 公務人員回職復薪申請書-人事機構關卡人員維護設定 |

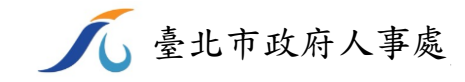

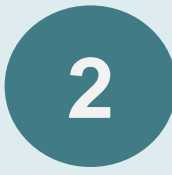

新增

修改

刪除

## 人事機構關卡人員維護設定

取消

#### 回職復薪-申請書 人事機構關卡人員維護設定 \*\*\*小提醒: 設定人事機構關卡人員,機關同仁啟動 機關名稱: 人事處 下拉選擇單位名稱 單位名稱: - 請選擇 -下拉選擇人員職稱 單位職稱: - 請選擇 -× 人員姓名: - 請選擇 -× 下拉選擇人員姓名

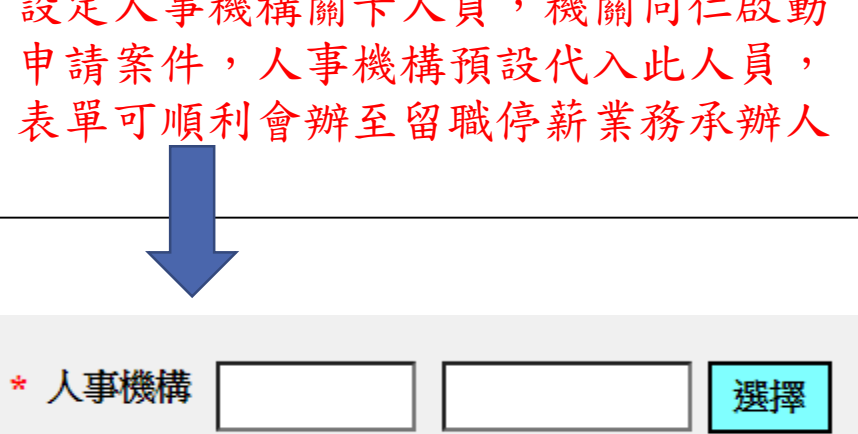

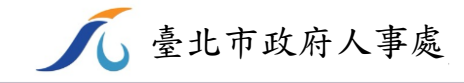

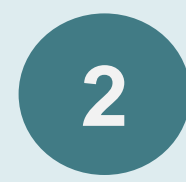

### 人事機構關卡人員維護設定

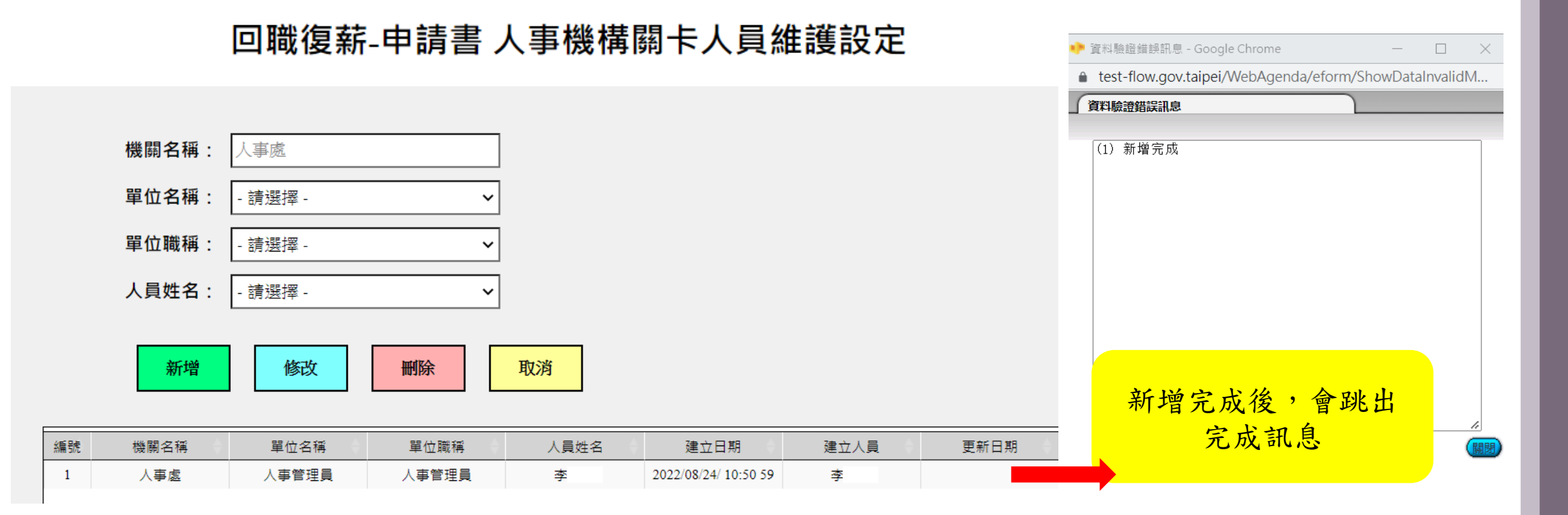

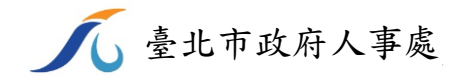

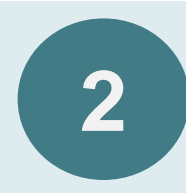

## 人事機構關卡人員維護設定(範例)

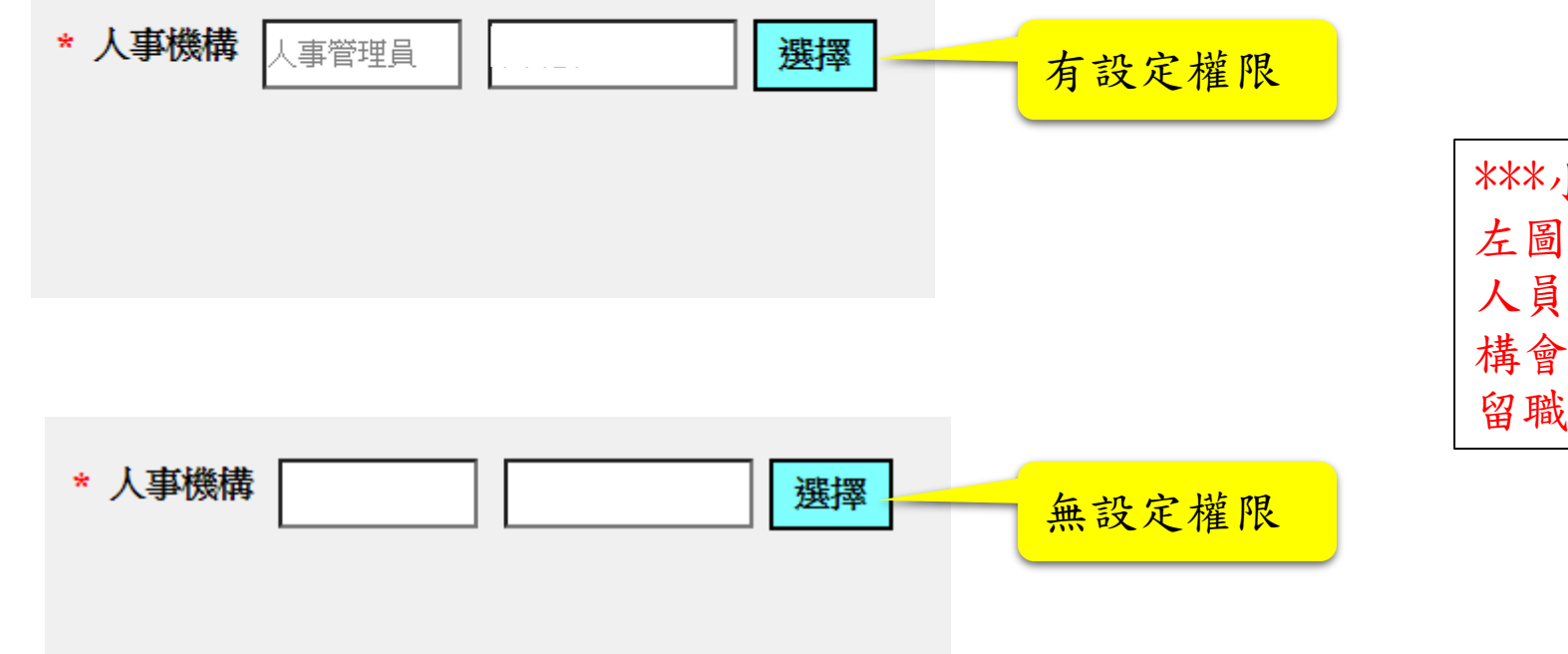

\*\*\*小提醒: 左圖為申請書畫面,設定人事機構關卡 人員,機關同仁啟動申請案件,人事機 構會預設代入人員,表單可順利會辦至 留職停薪業務承辦人

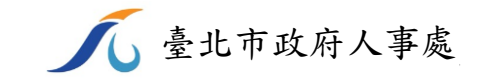

## 03回職復薪案件查詢

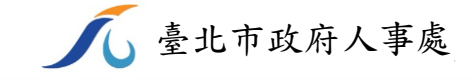

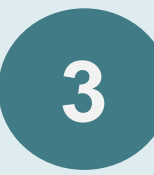

### TAIPEION路口網→資訊服務→表單流程平臺

#### **TAIPEION**

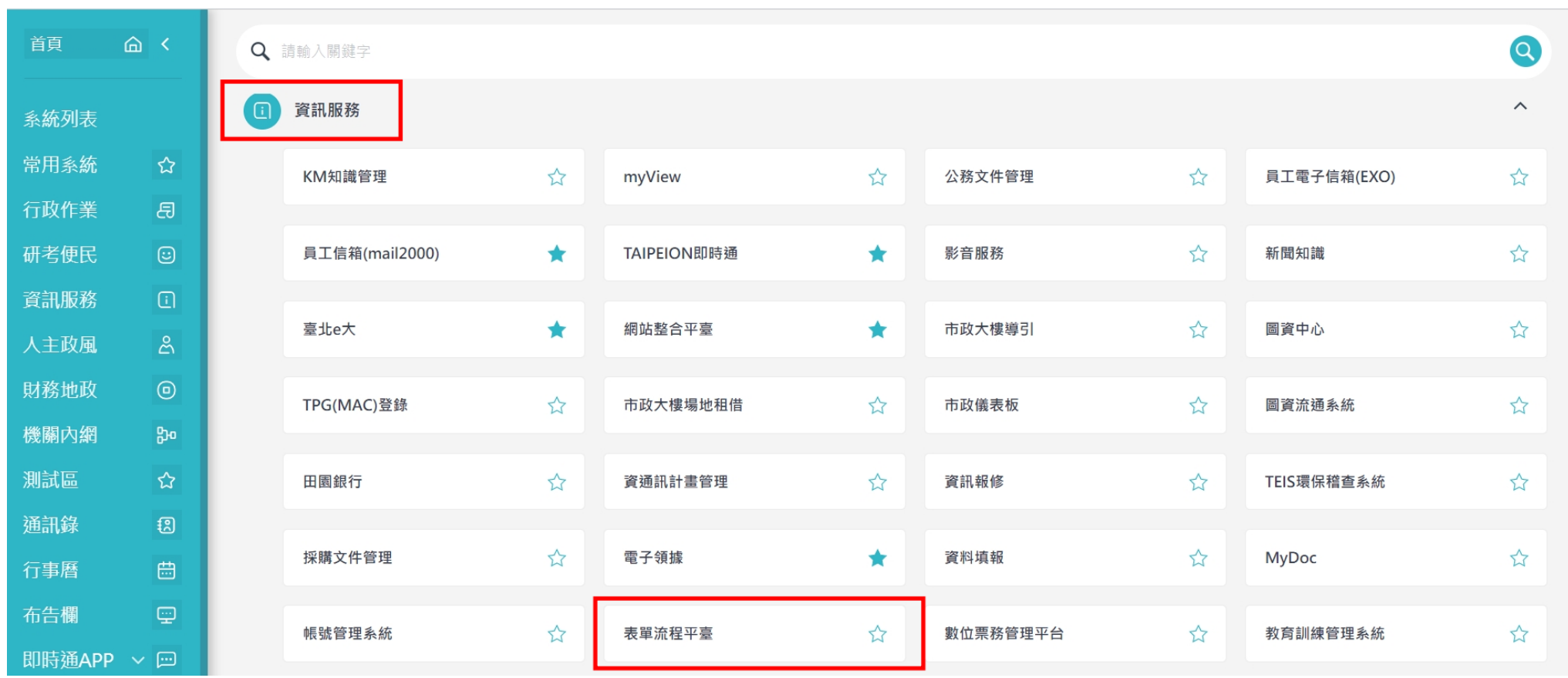

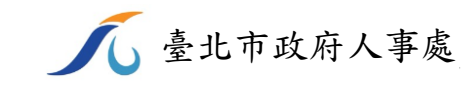

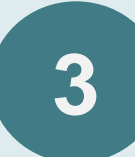

## 新增表單→人事處→公務人員回職復薪申請書-查詢

| 人事管理員へ            | 公務人員留職停薪申請書    | ***小提醒:<br>各機關人事機構能查詢該機關下      |
|-------------------|----------------|--------------------------------|
| 新增表單              | 公務人員回職復薪申請書    | 所有申請案件;各機關單位主管<br>查詢該單位下所有申請案件 |
| 草稿(1)<br>待處理丁作(2) | 公務人員留職停薪申請書-查詢 |                                |
| 批次處理(0) 🗸 🗸       | 公務人員回職復薪申請書-查詢 |                                |

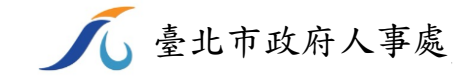

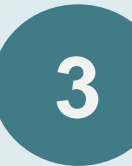

## 公務人員回職復薪申請書-查詢(單位主管)

#### 人事處 回職復薪-申請書 查詢

| 機關名稱:    | 人事處                  |   |
|----------|----------------------|---|
| 單位名稱:    | - 請選擇 - 🖌 🗸          |   |
| 申請人姓名:   |                      |   |
| 原核定留職停薪택 | 申請事由:                |   |
| 應留       | <b> 職停薪:</b> - 請選擇 - | ~ |
| 得留       | <b>]職停薪:</b> - 請選擇 - | ~ |
| 擬回職復薪日期  | :                    |   |
| 依原核定日期回日 | 職復薪者 起:              |   |
| 提前回      | 職復薪者 起:// 📰 迄:       |   |
| 簽核狀態:    | ≧部 ✓                 |   |

| ***小提醒:         |
|-----------------|
| 各機關單位主管僅能查詢該單位  |
| 下所有申請案件         |
| 可自行依需要查詢條件填妥欄位  |
| 後查詢(非全部必填),如要查詢 |
| 單位內不分時間、事由、人員之  |
| 資料,開啟表單後按查詢即可   |

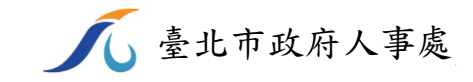

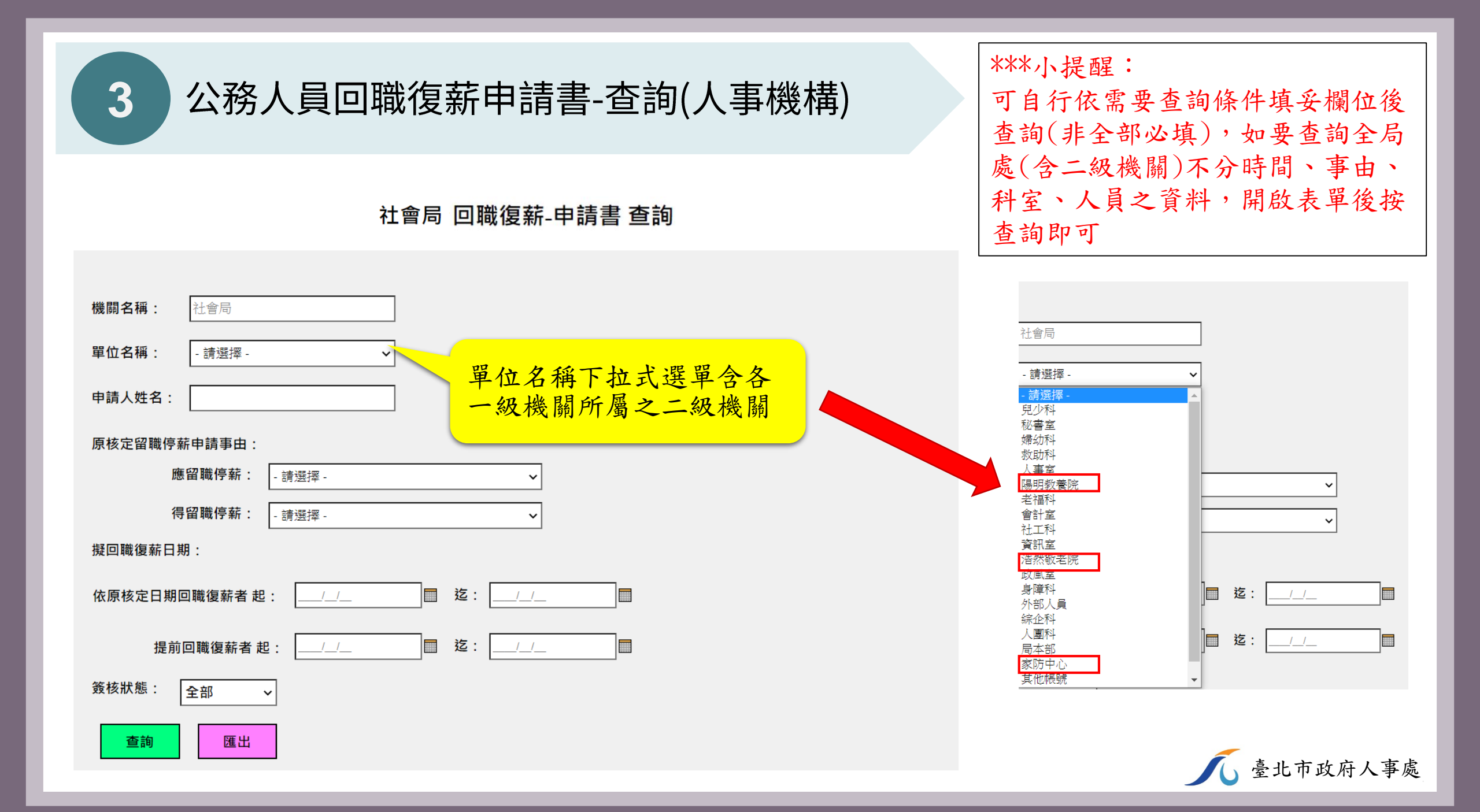

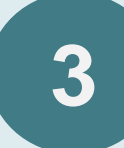

## 公務人員回職復薪申請書-查詢(人事機構、單位主管)

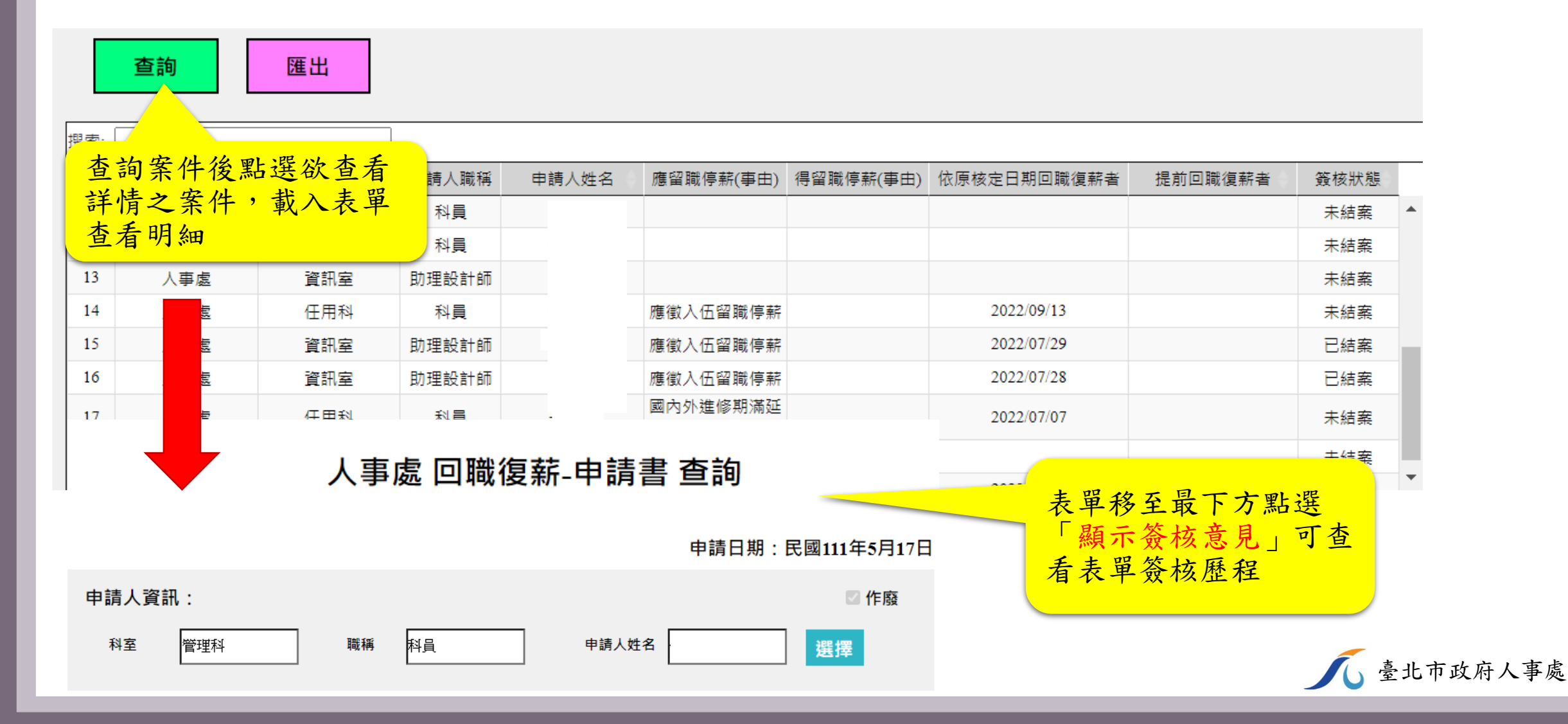

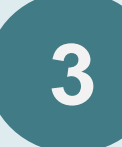

人事處

人事處

8

9

資訊室

考訓科

助理設計師

科員

## 公務人員回職復薪申請書-查詢(人事機構、單位主管)

|          | 查詢                                           | 匯出                             |               |                 |                                         |                  |                 |                     |       |         |     |                                                                                                    |      |   |
|----------|----------------------------------------------|--------------------------------|---------------|-----------------|-----------------------------------------|------------------|-----------------|---------------------|-------|---------|-----|----------------------------------------------------------------------------------------------------|------|---|
| 搜索: [    |                                              |                                |               |                 |                                         |                  |                 |                     |       |         |     |                                                                                                    |      |   |
| 編號       | 機關名稱                                         | 申請人科室                          | 0             |                 |                                         | 事由)              | 得留職停            | 薪(事由)               | 依原核定E | 明回職復薪者  | 提前  | 回職復薪者                                                                                                    | 簧核狀態 |   |
| 11       | 人事處                                          | 住用m                            | 可             | 將查詢查            | 出之結果                                    |                  |                 |                     |       |         |     |                                                                                                    | 未結案  | • |
| 12       | 人事處                                          | 任用科                            | 產             | 匯出成Exc          | cel檔,供                                  |                  |                 |                     |       |         |     |                                                                                                    | 未結案  |   |
| 13       | 人事處                                          | 資訊室                            | 後             | 續統計分            | 析使用                                     |                  |                 |                     |       |         |     |                                                                                                    | 未結案  |   |
|          |                                              |                                |               |                 | 2022002017                              |                  | ti Guad         |                     | 202   | 2/00/12 |     | (J) 伊吉                                                                                                    | 未結案  |   |
|          | <sup>×</sup> ┌╯ × <del>•</del><br>常用 插入 版面配署 | 公式 資料 校閣                       | 检視 說明         | ○ 告訴我你相做什麽      | 20220929170                             | J438 [旧谷侯J       | ∿] - Excei      |                     |       |         |     | 1916 嘉                                                                                                    | 已結案  |   |
| <br>1 从身 | 下 Dialog                                     |                                |               | ab 白動協利 通田      | र्थन <b>ं</b> ,                         |                  |                 | 山笠                  | 174   |         |     | ∑ 自動加約                                                                                                    | 已結案  |   |
|          | ● B I U · ■                                  | · <u>·</u> + <u>A</u> ·   #ž · |               | ≣ ፼ 跨欄置中 ▼ \$ ▼ | % ・ ○ ○ ○ ○ ○ ○ ○ ○ ○ ○ ○ ○ ○ ○ ○ ○ ○ ○ | 化 格式化為<br>• 表格 • | 壞               | □<br>〒<br>ず<br>計算方式 |       |         |     | <ul> <li>↓ 填滿 -</li> <li></li> <li></li></ul> | 未結案  |   |
|          |                                              |                                | 對齊刀           | 5A G            | 數值 5                                    |                  |                 | 惊巧                  |       | 1       | 諸仔俗 |                                                                                                    | 未結案  |   |
|          | •                                            | Jx 為兩玩                         |               |                 |                                         |                  |                 |                     |       |         |     |                                                                                                    | 口仕女  | • |
| А        | В                                            | С                              | D             | E               | F                                       | G                |                 | Н                   |       | I       |     | J                                                                                                    |      |   |
| 編號       | 機關名稱                                         | 申請人科室                          | 申請人職稱         | 申請人姓名           | 應留職停薪(事由)                               | 得留職停薪            | <b>(</b> 事由) 依原 | 原核定日期[              | 回職復薪者 | 提前回職復薪者 | 簽札  | 亥狀態                                                                                                    |      |   |
| 1        | 人事處                                          | 任用科                            | 科員            | _               |                                         |                  |                 |                     |       |         | 未約  | 吉案                                                                                                    |      |   |
| 2        | 人事處                                          | 處本部                            | 處長            | -               |                                         |                  |                 |                     |       |         | 未約  | 吉案                                                                                                    |      |   |
| 3        | 人爭處                                          | 仕用科                            | 科員            | -               |                                         |                  |                 | 0.07.00             |       |         | 未約  | 吉荼                                                                                                    |      |   |
| 4        | 八手處                                          |                                | 科貝            | -               | 應倒人恤留職停新                                |                  | 202             | 22/07/28            |       |         | 未約  | 占系<br>+ 安                                                                                                    |      |   |
| 5        | 八手處                                          | 具 前 至<br>( 工 田 利               | 助埋設計師<br>  私日 | -               |                                         |                  |                 |                     |       |         | 木糸  | 后杀<br>±安                                                                                                    |      |   |
| 7        | 人事處                                          | 11日14<br>資訊室                   | 助理設計師         | -               |                                         |                  |                 |                     |       |         |     | <sup>四米</sup><br>吉案                                                                                                    |      |   |

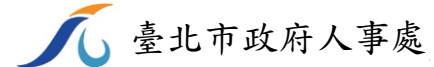

未結案

未結案

## THE END

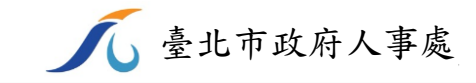